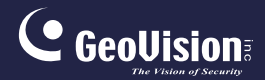

# **GV-IPCam**

## Quick Start Guide

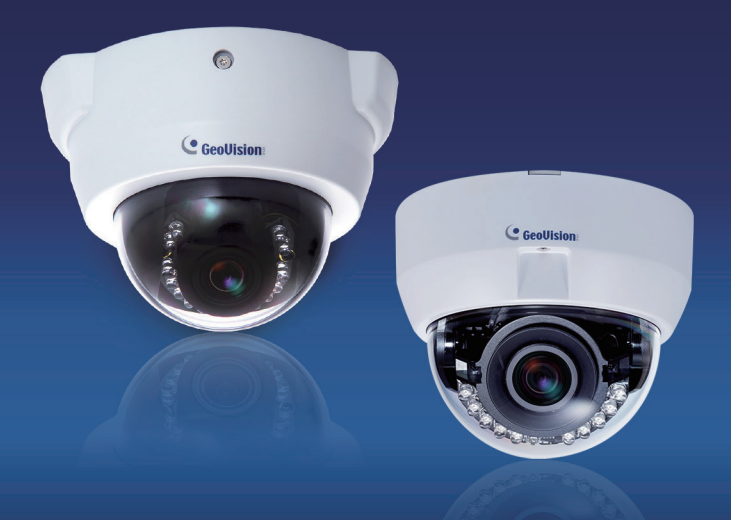

- Fixed IP Dome
- Motorized IP Dome
- Target Fixed Dome

Before attempting to connect or operate this product, please read these instructions carefully and save this manual for future use.

ICH265-FD-EFD-A

## 

#### © 2019 GeoVision, Inc. All rights reserved.

Under the copyright laws, this manual may not be copied, in whole or in part, without the written consent of GeoVision.

Every effort has been made to ensure that the information in this manual is accurate. GeoVision, Inc. makes no expressed or implied warranty of any kind and assumes no responsibility for errors or omissions. No liability is assumed for incidental or consequential damages arising from the use of the information or products contained herein. Features and specifications are subject to change without notice. Note: no memory card slot or local storage function for Argentina.

GeoVision, Inc. 9F, No. 246, Sec. 1, Neihu Rd., Neihu District, Taipei, Taiwan Tel: +886-2-8797-8377 Fax: +886-2-8797-8335 http://www.geovision.com.tw

Trademarks used in this manual: *GeoVision*, the *GeoVision* logo and GV series products are trademarks of GeoVision, Inc. *Windows* is the registered trademark of Microsoft Corporation.

July 2019

### Contents

| Caution                                   | iv  |
|-------------------------------------------|-----|
| Safety Notice                             | iv  |
| Options                                   | v   |
| Creating GV-IP Camera's Login Credentials | vi  |
| Note for Adjusting Focus and Zoom         | vii |
| Chapter 1 Introduction                    | 1   |
| Target Fixed Dome                         | 1   |
| Motorized IP Dome                         | 2   |
| 1.1 Packing List                          | 3   |
| 1.2 Overview                              | 4   |
| 1.3 Installation                          | 6   |
| 1.4 Connecting the Camera                 | 9   |
| 1.5 I/O Terminal Block                    | 10  |
| 1.5.1 Pin Assignment                      | 10  |
| 1.6 Loading Factory Default               | 11  |
| 1.6.1 Using the Web Interface             | 11  |
| 1.6.2 Directly on the Camera              | 12  |
| Chapter 2 Accessing the Camera            | 13  |
| 2.1 System Requirement                    | 13  |
| 2.2 Accessing the Live View               | 13  |
| 2.2.1 Checking the Dynamic IP Address     | 14  |

| 2.2.2 Configuring the IP Address    | 15 |
|-------------------------------------|----|
| 2.3 Adjusting Image Clarity         | 17 |
| Chapter 3 The Web Interface         | 19 |
| Chapter 4 Upgrading System Firmware | 22 |

## Caution

Risk of explosion if battery is replaced by an incorrect type. Dispose of used batteries according to the instructions.

## **Safety Notice**

The GV-IPCAM uses a Lithium battery as the power supply for its internal real-time clock (RTC). The battery should not be replaced unless required!

If the battery does need replacing, please observe the following:

- Danger of Explosion if battery is incorrectly replaced
- Replace only with the same or equivalent battery, as recommended by the manufacturer
- Dispose of used batteries according to the manufacturer's instructions

## Options

Optional devices can expand your camera's capabilities and versatility. Contact your dealer for more information.

| Device                  | Description                                                                                                    |
|-------------------------|----------------------------------------------------------------------------------------------------|
| Power Adapter           | The power adapter is available for all Fixed IP Dome Camera. Contact your sales representative for the countries and areas supported.                                                                                                    |
| GV-PA191 PoE<br>Adapter | The GV-PA191 PoE adapter is designed to provide<br>power and network connection to the cameras over<br>a single Ethernet cable.                                                                                                    |
| GV-POE Switch           | The GV-POE Switch is designed to provide power<br>along with network connection for IP devices. The<br>GV-POE Switch is available in various models with<br>different numbers and types of ports.                                                                                       |
| GV-Mount<br>Accessories | The GV-Mount Accessories provide a comprehensive lineup of accessories for installation on ceiling, wall corner and pole. For details, see <i>GV-Mount Accessories Installation Guide</i> .                                                                                             |
| GV-Relay V2             | The GV-Relay V2 is designed to expand the voltage<br>load of GV IP devices. It provides 4 relay outputs,<br>and each can be set as normally open (NO) or<br>normally closed (NC) independently as per your<br>requirement.<br>GV-Relay V2 does not support GV-EFD2101 / 3101<br>/ 5101. |
| Smoked Cover            | The smoked cover is an IK7, tinted camera cover designed for GV-Fixed IP Dome to conceal the direction of the camera lens.                                                                                                    |

## **Creating GV-IP Camera's Login Credentials**

The default Administrator and Guest accounts are no longer supported by **GV-IPCAM H.265 series firmware V1.14 or later**. When purchasing a new camera or performing factory resetting, you need to set up a login username and password for the camera.

- Download and install GV-IP Device Utility from the company website.
- On the GV-IP Device Utility window, click search for your GV-IP camera.
- Double-click your GV-IP camera in the GV-IP Device Utility list. This dialog box appears.

|                   |                        |                       | 102 169 0 20 |  |
|-------------------|------------------------|-----------------------|--------------|--|
| MacAddress        | 0013E2FF21C4           | IP Address            | 192.100.0.30 |  |
| User Login        |                        |                       |              |  |
| User Name         | admin                  | VSS Port              | 10000        |  |
| Paeeword          |                        | -                     |              |  |
| Password          | 1                      |                       |              |  |
| Call D Address C  | sentine amemasu annee  | sword                 |              |  |
| Set IP Address Of | lange username and pas | Sword                 |              |  |
|                   | _                      |                       |              |  |
| New account       |                        |                       |              |  |
| New Passwo        | rd                     |                       |              |  |
|                   | ,<br>                  |                       |              |  |
| Confirm New       | Password               |                       |              |  |
| Password st       | rength                 |                       | Weak         |  |
|                   |                        |                       |              |  |
|                   | Please enter r         | iew account and passw | ord          |  |
|                   |                        |                       |              |  |
| Upgrade           | all devices            |                       |              |  |
|                   |                        |                       | 1            |  |
|                   |                        |                       |              |  |

- Click the Change Username and Password tab to type a new username and password. Note that the new password must meet the password strength requirements.
- Optionally click Upgrade all devices to use the same username and password on all other devices.

## Note for Adjusting Focus and Zoom

When adjusting the Focus and Zoom Screws, do not over tighten the Focus and Zoom screws. The screws only need to be as tight as your finger can do it. It is not necessary to use any tools to get them tighter. Doing so can damage the structure of lens.

For example,

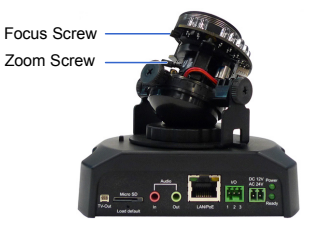

**Fixed IP Camera** 

The maximum torque value for all the zoom and focus screws is 0.049 N.m

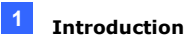

## **Chapter 1 Introduction**

### **Target Fixed Dome**

The Target Fixed Dome (GV-EFD) is an indoor, fixed network camera equipped with an automatic IR-cut filter and IR LEDs for day and night surveillance. Adjustable in 3 axis (pan, tilt and rotate), it offers an entry-level surveillance solution with all the essential features and excellent image quality.

| Model No.  |                   | Specifications                                        | Description                            |
|------------|-------------------|-------------------------------------------------------|----------------------------------------|
| GV-EFD2101 | Varifocal<br>Lens | P-Iris, f: 3 ~ 9 mm,<br>F/1.7, 1/2.8" Ø14<br>mm Mount | 2 MP, H.264, Super<br>Low Lux, WDR     |
| GV-EFD3101 | Varifocal<br>Lens | P-Iris, f: 3 ~ 9 mm,<br>F/1.7, 1/2.8" Ø14<br>mm Mount | 3 MP, H.264, Super<br>Low Lux, WDR Pro |
| GV-EFD5101 | Varifocal<br>Lens | P-Iris, f: 3 ~ 9 mm,<br>F/1.7, 1/2.7" Ø14<br>mm Mount | 5 MP, H.264, Low<br>Lux, WDR           |

## 

### **Motorized IP Dome**

GV-MD8710 / MD8710-FD are motorized IP cameras equipped with WDR Pro, an automatic IR-cut filter and IR LEDs for day and night surveillance, with the FD (Face Detection) model specifically designed for face detection. With motorized varifocal lens, users can zoom and focus the camera from the Web interface. The camera also supports H.265 video codec to achieve better compression ratio while maintaining high quality pictures at reduced network bandwidths. For night operations, the camera allows up to 30 m (100 ft) IR effective distance. Adjustable in 3 axes (pan, tilt and rotate), it offers smart surveillance solutions with all the essential features to provide excellent image quality.

| Model No. |                        | Specifications                           | Description               |
|-----------|------------------------|------------------------------------------|---------------------------|
| GV-MD8710 | Motorized<br>Varifocal | P-Iris, f: 4 ~ 8 mm,<br>F/1.44, ½.5" Ø14 | 8 MP, H.265,<br>Super Low |
|           | Lens                   | mm Mount                                 | Lux, WDR Pro              |

#### FD (Face Detection) Model

| Model No.     |           | Specifications       | Description  |
|---------------|-----------|----------------------|--------------|
|               | Motorized | P-Iris, f: 4 ~ 8 mm, | 8 MP, H.265, |
| GV-MD07 10-PD | Lens      | mm Mount             | Pro          |

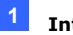

### 1.1 Packing List

- Target Fixed IP Dome / Motorized IP Dome
- Screw x 3
- TV-Out Wire (Not supported by GV-MD8710 / 8710-FD)

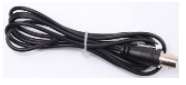

- Shielding Ground Wire (only for GV-MD8710 / 8710-FD)
- Download Guide

- Torx Wrench
- Screw Anchor x 3

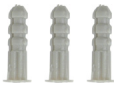

Installation sticker

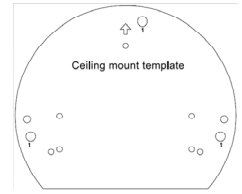

- I/O Wire (only for GV-MD8710 / 8710-FD)
- Warranty Card

**Note:** Power adapter(s) can be purchased upon request.

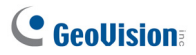

### **1.2 Overview**

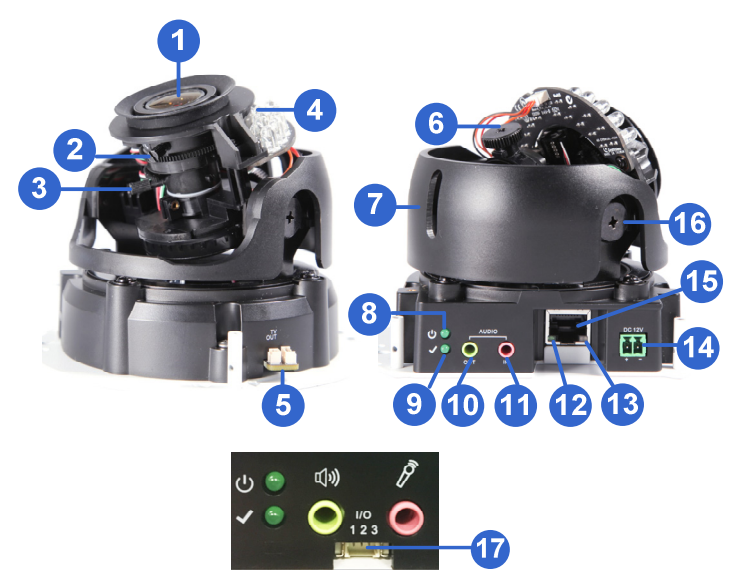

| No. | Name             | Description                                                                         |  |
|-----|------------------|-------------------------------------------------------------------------------------|--|
| 1   | Lens             | Receives image inputs.                                                              |  |
| 2   | Focus Screw      | Adjusts the focus of the camera.                                                    |  |
| 3   | Zoom Screw       | Adjusts the zoom of the camera.                                                     |  |
| 4   | Default Button   | Resets the camera to factory default. For details, see 2.5 Loading Factory Default. |  |
| 5   | TV-Out           | Provides video inputs (D1 resolution).                                              |  |
| 6   | Rotational Screw | Loosens to adjust the camera angle.                                                 |  |
| 7   | Pan Disc         | Loosens to pan the camera.                                                          |  |

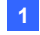

#### Introduction

| No. | Name               | Description                                                          |  |
|-----|--------------------|----------------------------------------------------------------------|--|
| 8   | Power              | Turns on (green) when power is on.                                   |  |
| 9   | Status             | Turns on (green) when the system is ready.                           |  |
| 10  | Audio Out          | Connects a speaker for audio output.                                 |  |
| 11  | Audio In           | Connects a microphone for audio input.                               |  |
| 12  | Link               | Turns on (green) when the network is connected.                      |  |
| 13  | ACT                | Turns on (orange) when data are being transmitted.                   |  |
| 14  | DC 12V Port        | Connects to power.                                                   |  |
| 15  | LAN / PoE          | Connects to a 10/100 Ethernet or PoE.                                |  |
| 16  | Tilt Screw         | Loosens the screw to adjust tilt angle.                              |  |
| 17  | I/O Terminal Block | Connects to I/O devices. For details, see 1.5<br>I/O Terminal Block. |  |

**Note:** For GV-EFD2101 / GV-EFD3101 / GV-EFD5101, the TV-out function can only be used during installation to adjust the focus of the camera. To use the TV out function, connect the supplied black BNC connector to a monitor and select your signal format (NTSC or PAL) at the **TV Out** field on the Web interface. The default signal format is NTSC. For details, see *4.1.1 Video Settings, GV-IPCam Firmware Manual*. The TV-out wire must be removed before you secure the housing cover.

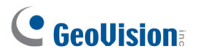

### **1.3 Installation**

The camera can be installed on the wall or the ceiling. Before installing the camera, make sure the installing site is shielded from rain and moisture.

1. Use the supplied torx wrench to loosen three screws on the housing cover, and take out the camera body.

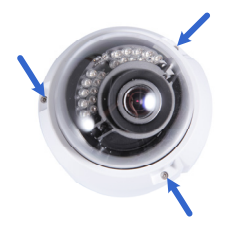

2. Place the installation sticker where you want to install it, and make 3 marks on the ceiling or the wall for screw anchors

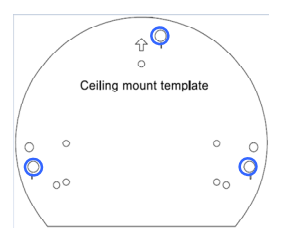

- 3. Drill the marks and insert the screw anchors.
- 4. Connect the camera to network and power. For details, see 2.4 *Connecting the Camera*.
- 5. Secure the camera to the ceiling or the wall with the supplied screws.
- 6. Access the live view. For details, see 2.2 Accessing the Live View.
- Adjust image clarity using the GV-IP Device Utility program. For details, see 2.3 Adjusting Image Clarity.

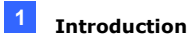

8. Loosen the tile screw, pan screw or rotational screw. Adjust the angles based on the live view as needed, and tighten the screws again.

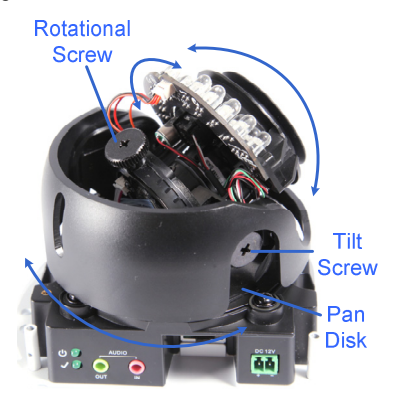

9. For GV-MD8710 / 8710-FD only, secure the "L" shaped end of the shield ground wire to one of the indicated positions.

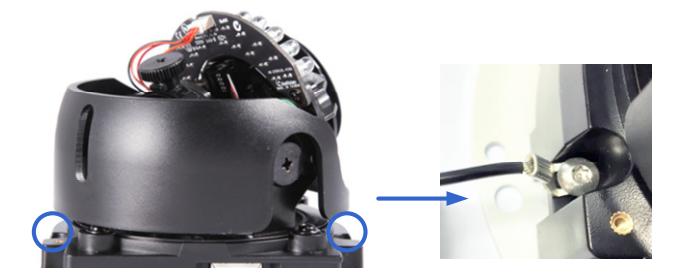

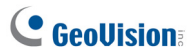

10. Place the housing cover back and tighten the three screws to secure it. Remove the indicated part when necessary.

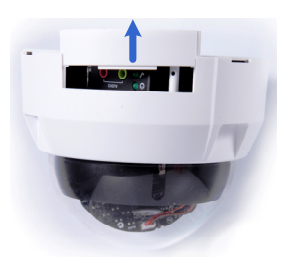

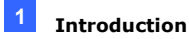

### 1.4 Connecting the Camera

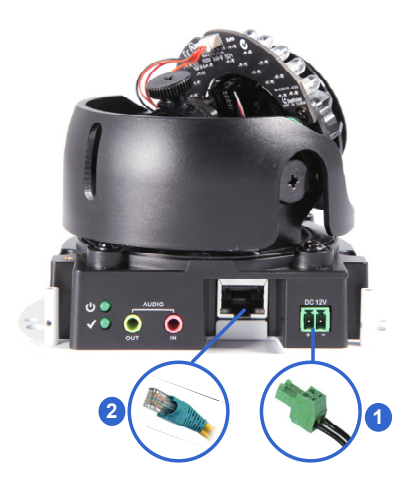

- 1. Connect power using one of the following methods:
  - Plug the power adapter to the 12V terminal block. The power adapter is an optional device. For detail, see *Options* in the manual.
  - Use the Power over Ethernet (PoE) function and the power will be provided over the network cable.

The power and status LEDs shall turn on (green).

- 2. Use a standard network cable to connect the camera to your network.
- 3. You are ready to access the live view, adjust the image clarity and configure the basics. See *Chapter 2 Accessing the Camera*.

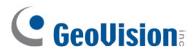

### 1.5 I/O Terminal Block

Note the I/O Terminal Block is only supported by **GV-MD8700-FD**. The terminal block, located on the back panel of the camera, provides the interface to one input and one output devices. The I/O terminal block can be used for applications such as motion detection, event alerts via E-Mail and FTP, and center monitoring through Center V2 and VSM.

#### 1.5.1 Pin Assignment

The pin assignment for the I/O terminal block:

For the output point, please check if your output device meets the following **Absolute Maximum Ratings** before connecting it to the output point.

| Breakdown Voltage 277V AC, 30V DC                                                                                                    |                  |
|----------------------------------------------------------------------------------------------------|------------------|
| Continuous Load Current                                                                                                    | 5A (NO), 3A (NC) |
| <b>Note:</b> Absolute Maximum Ratings are those values beyond which damage to the camera may occur. Continuous operation of the camera a the absolute rating level may affect the camera reliability. |                  |

The camera supports one digital input and one digital output of dry contact.

|   | I/O |   |
|---|-----|---|
|   |     |   |
| • | •   | • |
| т | -   | Ŧ |
| 1 | 2   | 3 |

| Pin | Function       |
|-----|----------------|
| 1   | Digital Input  |
| 2   | GND            |
| 3   | Digital Output |

For details on how to enable an installed I/O device, see 4.3 I/O Settings, GV-IPCam Firmware Manual.

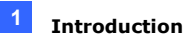

### **1.6 Loading Factory Default**

#### 1.6.1 Using the Web Interface

You can restore default settings through the Web Interface.

- On the left menu of Web interface, select Management and select Tools. The Additional Tools dialog box appears.
- 2. Click the Load Default button in the System Settings section.

| GeoUision          | Additional Tools                                                                  |
|--------------------|-----------------------------------------------------------------------------------|
| Video and Motion   | In this section you can set the additional tools                                  |
| FO Control         |                                                                                   |
| Events and Alerts  | Host Settings                                                                     |
| Monitoring         | In this section you can determine a hostname and camera name for identification   |
| Recording Schedule | in and sectority of can determine a nostitume and camera name for identification. |
| Remote Viewlog     | Host Name GV-BX120D                                                               |
| Management         |                                                                                   |
| Date and Time      | Apply                                                                             |
| GPS Maps           |                                                                                   |
| Settings           | Firmware Update                                                                   |
| Storage Settings   | In this section you can see GV-IPCAM firmware version.                            |
| • User Account     |                                                                                   |
| Log Information    | v1.01 2010-12-03                                                                  |
| * Tools            |                                                                                   |
| Locout             | System Settings                                                                   |
| (<)                | Restore to factory default settings Load Default                                  |
| 5                  | Current chipset temperature inside camera is 48.5 °C(119.3 °F                     |
|                    | Reboot                                                                            |
|                    | Do you wish to reboot now? Reboot                                                 |

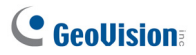

#### 1.6.2 Directly on the Camera

- 1. Keep the power and network cables (or PoE) connected to the camera.
- 2. Press and hold the **default** button for about 8 seconds.

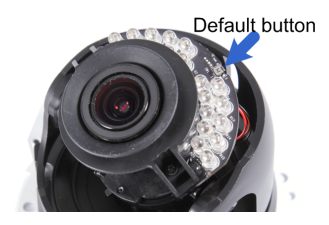

3. Release the default button when the status LED blinks.

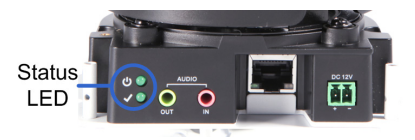

When the **status LED** fades, the process of loading default settings is completed and the camera reboots automatically

## Chapter 2 Accessing the Camera

### 2.1 System Requirement

To access the GV-IP Camera through the Web browser, ensure your PC connects to the network properly and meets this system requirement:

Microsoft Internet Explorer 8.0 or later

**Note:** For the users of **Internet Explorer 8**, additional settings are required. For details, see *Appendix A* in *GV-IPCAM Firmware Manual*.

### 2.2 Accessing the Live View

When the camera is connected to a network with a DHCP server, it will be automatically assigned with a dynamic IP address. See 2.2.1 Checking the Dynamic IP Address to look up this IP address.

However, if you do not have a DHCP server on your network, access the camera by its default IP address **192.168.0.10** and see 2.2.2 Configuring *the IP Address* for more detail.

Note: The default ID and Password of the GV-IP Camera is admin.

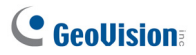

#### 2.2.1 Checking the Dynamic IP Address

Follow the steps below to look up the IP address and access the Web interface.

1. Install the GV-IP Device Utility program included from the company website.

**Note:** The PC installed with GV-IP Device Utility must be under the same LAN with the GV-IPCAM you wish to configure.

- 2. On the GV-IP Utility window, click the Q button to search for the IP devices connected in the same LAN. Click the **Name** or **Mac Address** column to sort.
- 3. Find the camera with its Mac Address, click on its IP address and select **Web Page**.

| 😤 GV   | IP Device Utility         |              |               |                   |             |          |
|--------|---------------------------|--------------|---------------|-------------------|-------------|----------|
| File 1 | ool                       |              |               |                   |             |          |
|        | V 🖍 🕂                     | 💥 🔅          |               |                   |             |          |
| Gene   | ral settings NVR camera s | ettings      |               |                   |             |          |
| Nar    | ne 🔻                      | Mac Address  | IP Address    | Firmware Version  | Temperature | <u>^</u> |
| 1      | GV-CB120                  | 0013E202553E | 192.168.0.235 | v1.03 2011-04-22  |             |          |
| 5      | GV-CB220                  | 0013E202553A | 192.168.3.237 | Web Page          |             | -        |
| 1      | GV-CB220                  | 0019AABB8811 | 192.168.3.145 | Live View         |             |          |
| 1      | GV-CBW220                 | 0013E204FF4E | 192.168.2.14  | Camera adjustment |             |          |
| 1      | GV-CBW220                 | 0013E204FF16 | 192.168.1.201 | Configure         |             | ~        |
| <      |                           |              |               | Corrigono         |             | >        |
|        |                           |              |               |                   |             |          |

 In the login page, type the default ID and password admin and click Apply to log in.

#### 2.2.2 Configuring the IP Address

Follow the steps below to configure the IP address.

- Open your Web browser, and type the default IP address <u>http://192.168.0.10</u>.
- In both Login and Password fields, type the default value admin. Click Apply.
- 3. In the left menu, select **Network** and then **LAN** to begin the network settings.

| LAN Configuration                                                                                                    |                                                                                |                                                   |  |  |
|----------------------------------------------------------------------------------------------------|--------------------------------------------------------------------------------|---------------------------------------------------|--|--|
| in this section you can configure GV-IPCAM to work inside of LAN.                                                              |                                                                                |                                                   |  |  |
| LAN Configuration                                                                                                    |                                                                                |                                                   |  |  |
| <ul> <li>Dynamic IP addr</li> <li>Static IP address</li> </ul>                                                                 | ess Select this option<br>Select this option                                   | to obtain IP address from a DHCP server Test DHCP |  |  |
| IP Address:<br>Subnet Mask:<br>Router/Gateway:<br>Primary DNS:<br>Secondary DNS:                                               | 192.168.2.13<br>255.255.252.0<br>192.168.0.1<br>168.95.192.1<br>192.168.0.2 (O | ptionai)                                          |  |  |
| Secondary Dvs: <u>1132 tobu 2</u> (Optional)  PPPOE Select this option to establish a DSL connection Username: Password  Repty |                                                                                |                                                   |  |  |

- 4. Select Static IP address, Dynamic IP address or PPPoE and type the required network information.
- 5. Click **Apply**. The camera is now accessible by entering the assigned IP address on the Web browser.
- To enable the updating of images in Microsoft Internet Explorer, you
  must set your browser to allow ActiveX Controls and perform a onetime installation of GeoVision's ActiveX component onto your
  computer.

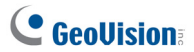

#### Important:

- If Dynamic IP Address or PPPoE is enabled, you need to know which IP address the camera will get from DHCP server or ISP to log in. If your camera is installed in the LAN, use the GV-IP Device Utility to look up its current dynamic IP address. See 2.2.1 Checking the Dynamic IP Address. If your camera uses a public dynamic IP address via PPPoE, use the dynamic DNS Service to obtain a domain name that is linked to the camera's changing IP address first. For details, see LAN Configuration and Advanced TCP/IP sections, Administrator Mode Chapter in the GV-IPCAM Firmware Manual.
- 2. If **Dynamic IP Address** or **PPPoE** is enabled and you cannot access the camera, you may have to reset the camera to its factory default and then perform the network settings again. To restore factory settings, see *1.5 Loading Factory Default*.

### 2.3 Adjusting Image Clarity

You can adjust the image clarity using the GV-IP Device Utility. Make sure that you have connected your GV-IPCAM to the network and install the GV-IP Device Utility program under the same LAN.

**Note:** This feature only applies to the cameras that allow manual focus adjustment.

- 1. Make sure you have installed the <u>GV-IP Device Utility</u> program.
- On the GV-IP Utility window, click the Q button to search for the IP devices connected in the same LAN. Click the IP Address of the camera you desire. A drop-down list appears.
- 3. Select Focus Value. The Login dialog box appears.
- Type the user name and password of the camera selected. The default is admin for both user name and password. This window appears.

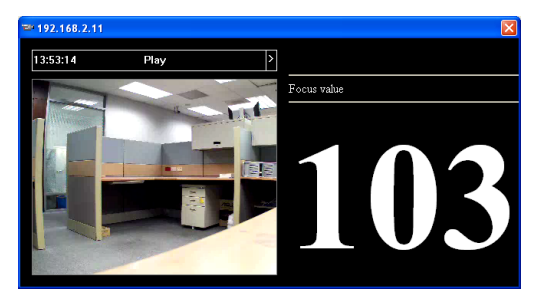

5. Adjust the Zoom Screw and the Focus Screw of the camera slowly until the focus value reaches the maximum.

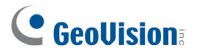

#### Note:

- 1. For locations of adjustment screws and rings in each model, see Locations of Adjustment Screws, section, Getting Started Chapter, GV-IPCAM Firmware Manual.
- 2. Do not over tighten the screws. The screws only need to be as tight as your fingers can get them to be. Do not bother using any tool to get them tighter. Doing so can damage the structure of lens.
- 3. The maximum focus value may vary when the environment changes.

## **Chapter 3 The Web Interface**

#### Live View

In this section you can see and configure the default camera view.

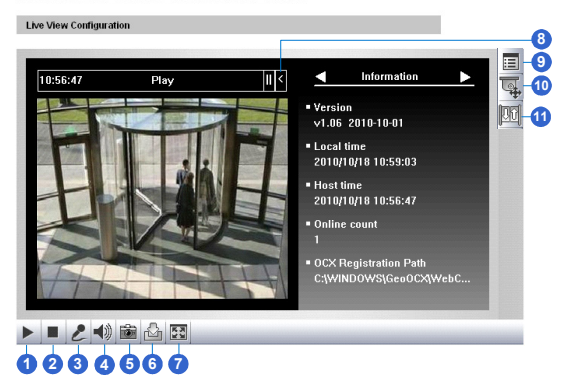

#### Live View

In this section you can see and configure the default camera view.

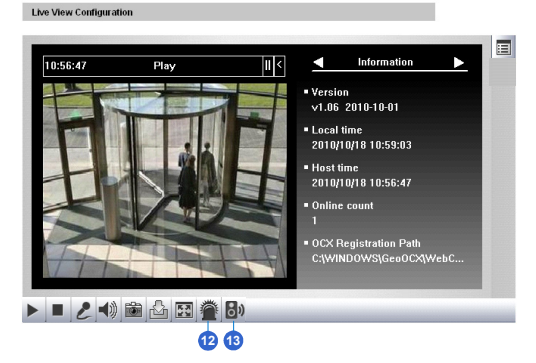

19

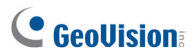

| No. | Name                | Function                                                                                                    |
|-----|---------------------|----------------------------------------------------------------------------------------------------|
| 1   | Play                | Plays live video.                                                                                                    |
| 2   | Stop                | Stops playing video.                                                                                                    |
| 3   | Microphone          | Broadcasts to the surveillance site from a remote<br>PC. Note this function is not available for <b>Ultra</b><br><b>Bullet Camera</b> and <b>Target Series</b> . For <b>Cube</b><br><b>Camera</b> and <b>Advanced Cube Camera</b> , click the<br><b>Push to talk</b> button (from the pop-up menu) for the<br>camera to switch between audio transmission and<br>reception, where only one party can speak at a<br>time. |
| 4   | Speaker             | Transfers sounds of the surveillance site to a<br>remote PC. Note this function is not available for,<br>Mini Fixed Rugged Dome, Ultra Bullet Camera,<br>Target Bullet Camera, and Target Mini Fixed<br>Rugged Dome.                                                                                                    |
| 5   | Snapshot            | Takes a snapshot of live video.                                                                                                    |
| 6   | File Save           | Records live video to the local computer.                                                                                                    |
| 7   | Full Screen         | Switches to full screen view. Right-click the image to see additional options.                                                                                                    |
| 8   | Control Panel       | Displays the camera information, video settings,<br>audio data rate, I/O device status, images captured<br>upon alarm, and GPS location of the camera. Also<br>allows you to adjust image quality and install the<br>program from the hard drive.                                                                                                    |
| 9   | Show System<br>Menu | Brings up these functions: Alarm Notify, Video and<br>Audio Configuration, Remote Config, Show<br>Camera Name and Image Enhance.                                                                                                    |

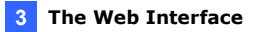

| No. | Name                 | Function                                                                                                    |
|-----|----------------------|----------------------------------------------------------------------------------------------------|
| 10  | PTZ Control<br>Panel | Enables the PTZ Control Panel or the Visual PTZ.<br>Note this function is supported by <b>PTZ Camera</b><br>and <b>PT Camera</b> , and only partially supported by<br><b>GV-IP Cameras with motorized varifocal lens</b> .                                                                           |
| 11  | I/O Control          | Enables the I/O Control Panel and Visual<br>Automation. Note this function is not available in<br>Mini Fixed Dome, Mini Fixed Rugged Dome,<br>Cube Camera, Advanced Cube Camera and<br>Target Series.                                                                                                |
| 12  | LED Control          | Click to turn the Alarm LED on and/or adjust the brightness sensitivity. Note this function is only available for <b>Advanced Cube Camera</b> .                                                                                                    |
| 13  | Alarm<br>Speaker     | Click to sound the alarm and/or adjust its volume.<br>To sound the alarm upon motion or tampering<br>events, see <i>Speaker</i> section, <i>Administrator Mode</i><br>Chapter, <i>GV-IPCAM Firmware Manual</i> . Note this<br>function is only available for <b>Advanced Cube</b><br><b>Camera</b> . |

## **GeoVision**

# Chapter 4 Upgrading System Firmware

GeoVision periodically releases updated firmware on the website. The new firmware can be simply loaded into the GV-IPCAM by using the Web interface or IP Device Utility.

Before you start

- If you use the IP Device Utility for firmware upgrade, the computer used to upgrade firmware must be under the same network of the camera.
- Stop monitoring of the camera.
- Stop all remote connections, such as GV-VMS.
- While the firmware is being updated, the power supply must not be interrupted.

**WARNING:** The interruption of power supply during updating causes not only update failures but also damages to the camera. In this case, please contact your sales representative and send your device back to GeoVision for repair.

 Do not turn the power off within 10 minutes after the firmware is updated. 1. In the Live View window, click the **Show System Menu** button and select **Remote Config**. This dialog box appears.

| Remote Con<br>Firmware Ur | fig<br>Igrade       |         | × |
|---------------------------|---------------------|---------|---|
| Browse                    | -                   |         |   |
| Version                   | v1.00 2010-10-20    | Upgrade |   |
| File                      | BX120_V100_101020.i | Cancel  |   |
|                           |                     |         |   |
|                           |                     |         |   |
|                           |                     |         |   |
|                           |                     |         |   |
|                           |                     |         |   |
|                           |                     |         |   |
|                           |                     |         |   |
|                           |                     |         |   |

- 2. Click the **Browse** button to locate the firmware file (.img) saved at your local computer.
- 3. Click the **Upgrade** button to start the upgrade.